## **Students Requesting Advisor Review in OTC Central:**

1. You will receive a message from <u>ellucianadmin@otc.edu</u> letting you know a student is requesting a review of their education plan.

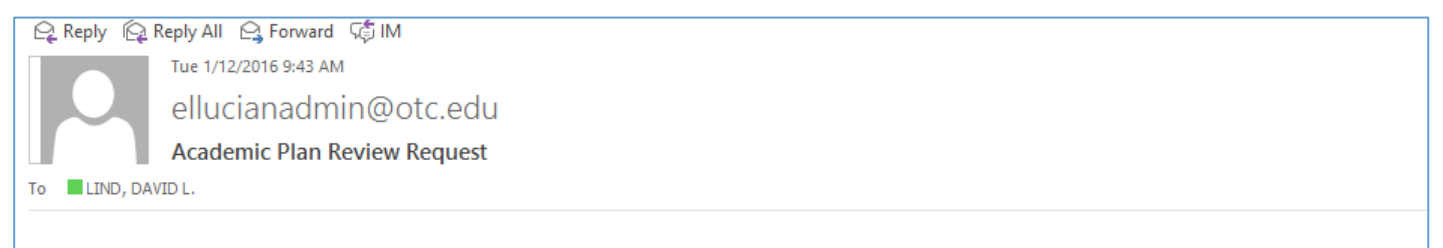

Advisee MARY MARKUS, ID: 0670945, has requested an academic plan review. To access the plan, go to the Advising tab in OTC Central.

2. To review plan you will need to access your OTC Central Advisee list:

| OZARKS TECHNICAL<br>COMMUNITY COLLEGE         Image: Student Finance         Image: Student Finance         Image: S                                                                                                    |                                                | You will find a notification when you<br>login to your OTC Central Advising tab |                                                            |
|----------------------------------------------------------------------------------------------------|------------------------------------------------|---------------------------------------------------------------------------------|------------------------------------------------------------|
| OZARKS TECHNICAL   OMMUNITY COLLEGE                                                                                                    |                                                |                                                                                 |                                                            |
| Student Finance Student Planning Advising Graduation Employee          Who would you like to work with?         End a student by searching or selecting below.         Image: Markus, Mary J.       Filter: Image: Student Image: Student Image: Stude | OZARKS TECHNICAL<br>COMMUNITY COLLEGE          |                                                                                 | Vou have one or more advisees who have requested a review. |
| Who would you like to work with?         Find a student by searching or selecting below.         Name or ID       Filter: <ul> <li>Student O Advisor Search</li> <li>Filter:              <ul> <li>Markus, Mary J.</li> <li>Mono Degree seeking - NA.GeD</li> <li>Advisor(s): DAVID LIND</li> </ul></li></ul>                                                                                                    | S Student Finance 🔂 Student Planning           | Advising 🛱 Graduation 🖾 Employee                                                |                                                            |
|                                                                                                    | Find a student by searching or selecting below |                                                                                 |                                                            |

3. Check plan set by student looking at the Course Plan, Timeline, and Degree Audit tabs.

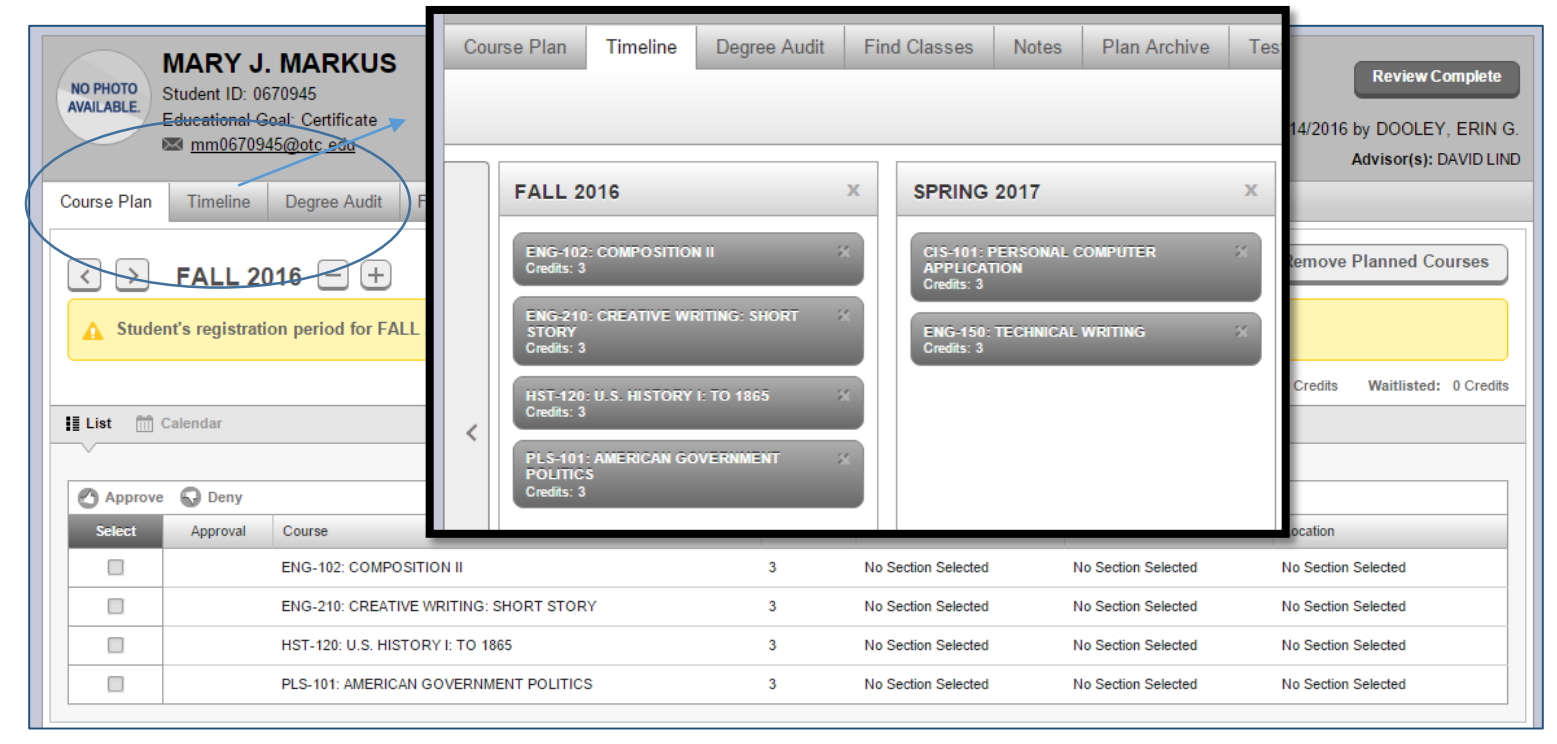

**Note:** Important to view Degree Audit to make sure courses fit in to the requirements for student's degree program.

4. If you approve the plan, press Review Complete. You will then archive the plan within the notification prompts.

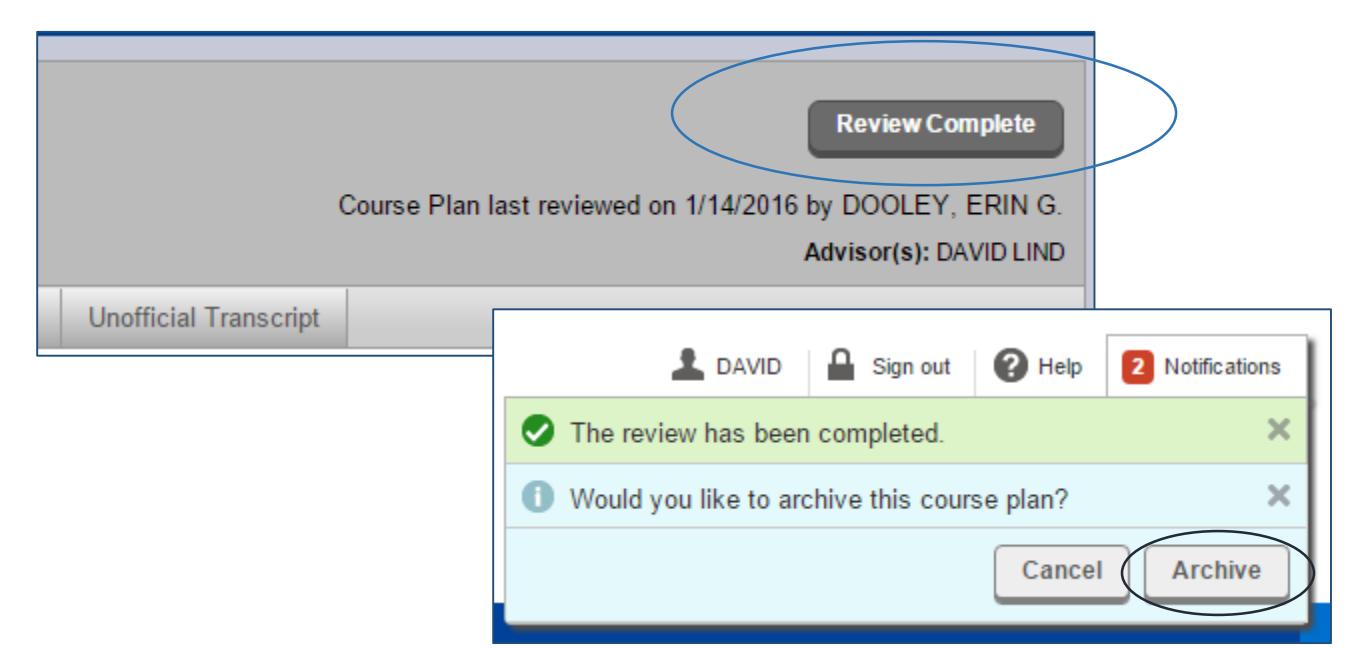

5. Email the student letting them know you have reviewed their plan, giving them any recommendations if needed. It's good to keep a note if you suggest changes to the plan.

| NO PHOTO<br>AVAILABLE.<br>Student ID: 0670945<br>Educational Goal: Certificate<br>Imm0670945@otc.edu | Review Complete<br>Course Plan last reviewed on 1/14/2016 by DOOLEY, ERIN G<br>Advisor(s): DAVID LINE                                                                                                    |
|----------------------------------------------------------------------------------------------------|----------------------------------------------------------------------------------------------------|
| Course Plan Timeline Degree Audit Find Class                                                         | Notes Plan Archive Test Scores Unofficial Transcript                                                                                                    |
| Compose a Note Save Note                                                                             | View Note History Test MARKUS, MARY J. on 1/14/2018 at 9:39 AM Reviewed Mary's unofficial MSU transcript. Waived requisites for MTH 138 and ENG 102 based on prerequisites currently enrolled in. Assisted Mary in planning for Spring 2016 semester. She plans to enroll in MTH 138, ENG 102, PLS 101, and CHM 101. Released to register from academic probation. DOOLEY, ERIN G. on 12/7/2015 at 3:21 PM |

Notes are there for students and staff to see. This gives background on what you discussed with the student